## How to connect your student laptop to the Churchlands Senior High School wireless network

1. Click on the wireless icon generally located at the bottom right of the screen

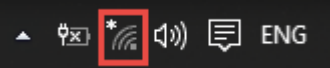

- 2. Click on the **Studentwifi** option and click **connect** (you can also tick the automatically connect option)
- 3. When the following box appears, type in your **username and password**, as they appear on the yellow form provided by form teachers (If you have not received a yellow form, please ask at the library front counter)

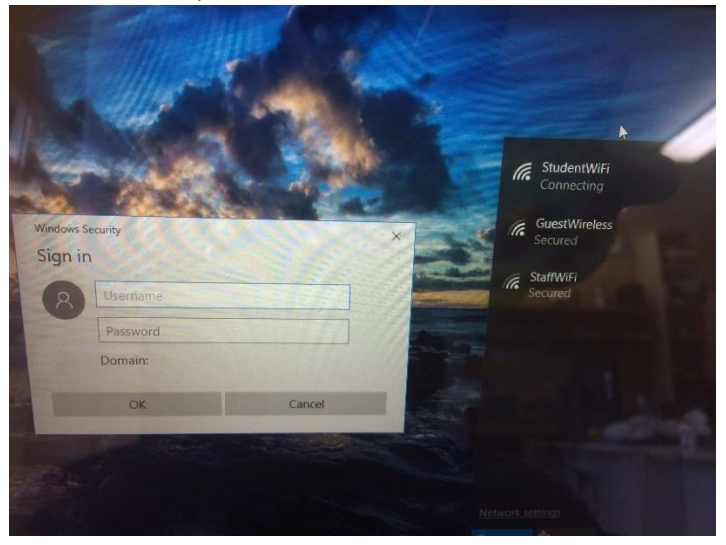

- 4. If you get a different username and password box type your **username** (eg. *SMITHJ*, where *Smith* is the surname & *J* is the your first initial) and your **password**.
- 5. Click OK/Connect
- 6. It may take some time but eventually your wifi icon should look like this

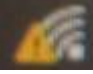

- 7. Once this occurs, try opening a web browser (internet explorer, edge, chrome etc..) and try going to a website like google. (If the wifi drops out during this process, just click on student wifi and connect again)
- 8. Once you have done this you should get the **Cyber Hound internet authentication** (Netbox Blue) screen
- 9. If you have issues accessing this, please try typing the following into a web browser **auth.localnetwork.zone.** This should take you to the screen below

## **Internet Authentication**

| ← → @ https://auth.localn J | 0 -                                                | Access Authenticat ×                                           | - □ × |
|-----------------------------|----------------------------------------------------|----------------------------------------------------------------|-------|
|                             | Intern                                             | et Authentication                                              |       |
|                             | Login is required to acc<br>http://lenovo13-comm.m | ess the internet. You are trying to visit<br>isn.com/?pc=LNJB. |       |
|                             |                                                    | Login                                                          | 14 C  |
|                             | Username                                           | Username                                                       |       |
|                             | Password                                           | Password                                                       |       |
|                             |                                                    | Login                                                          |       |
|                             |                                                    |                                                                |       |

When you get the following page, please enter the **username and password** and click login (click yes/ok to any other prompts on this screen)

## Netbox ( Cyberhound ) Certificate installation

When you get the following screen please follow these instructions

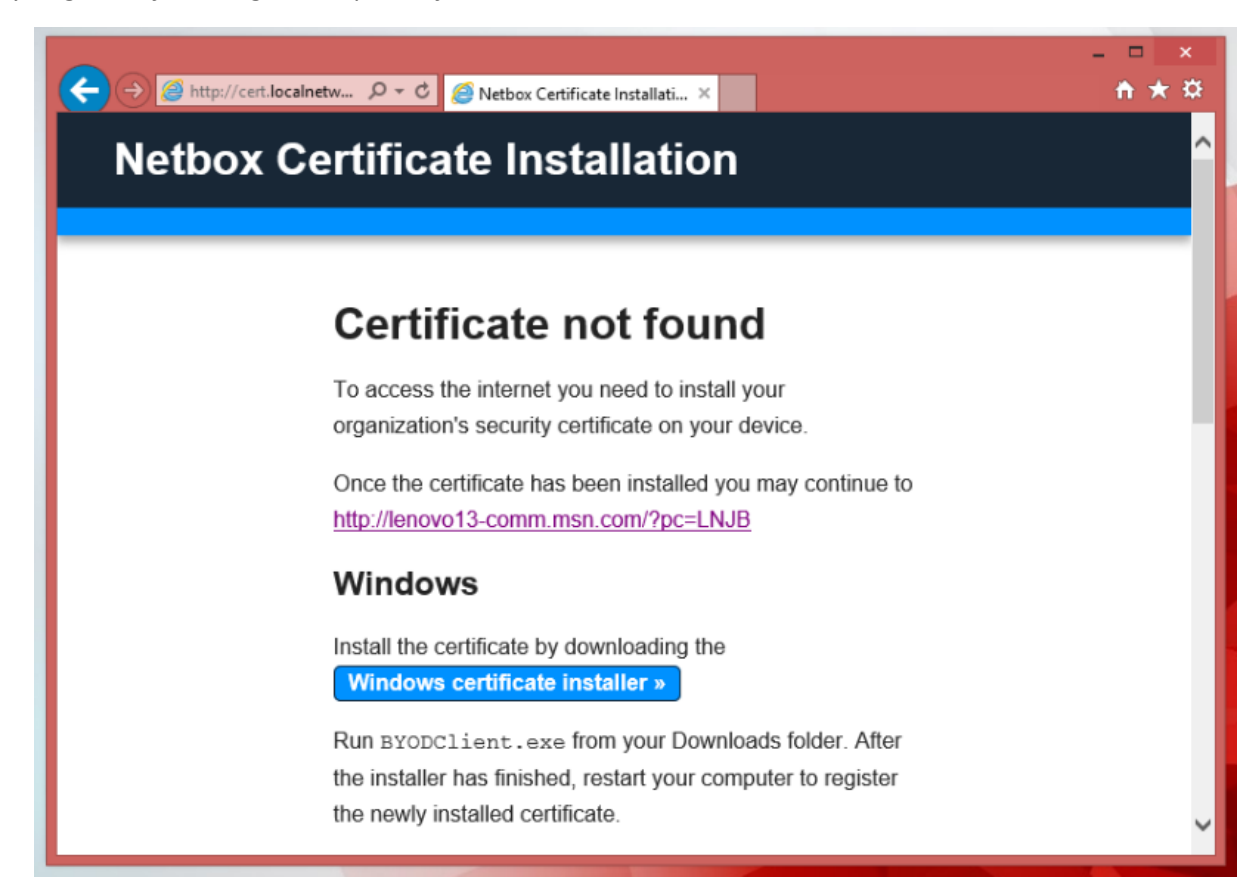

- 1. Click on the Windows Certificate Installer. Once you have clicked this a download box will appear at the bottom of the browser.
- 2. Click on Run in this box.
- 3. Click Run on the next box

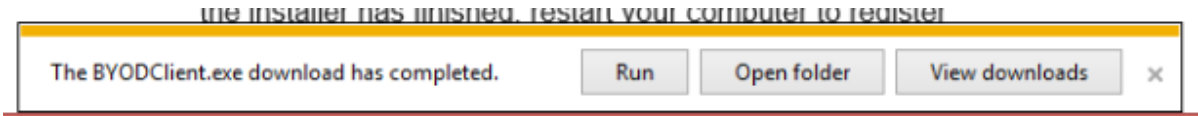

- 4. If you get Windows Smartscreen can't be reached right now screen, click **run anyway**
- 5. Click force close all browser on the BYOD installer box

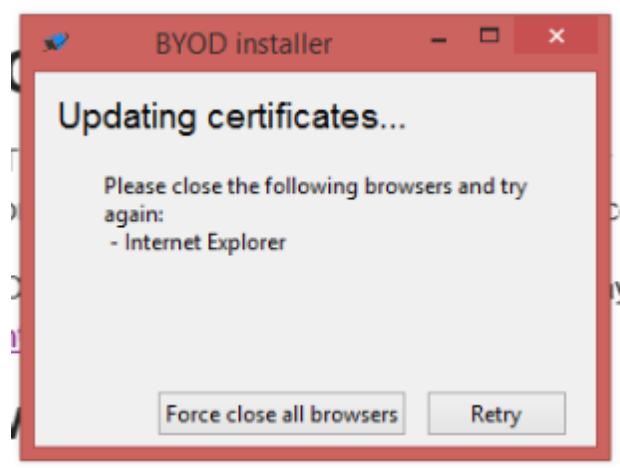

6. Click OK on the updating certificates box

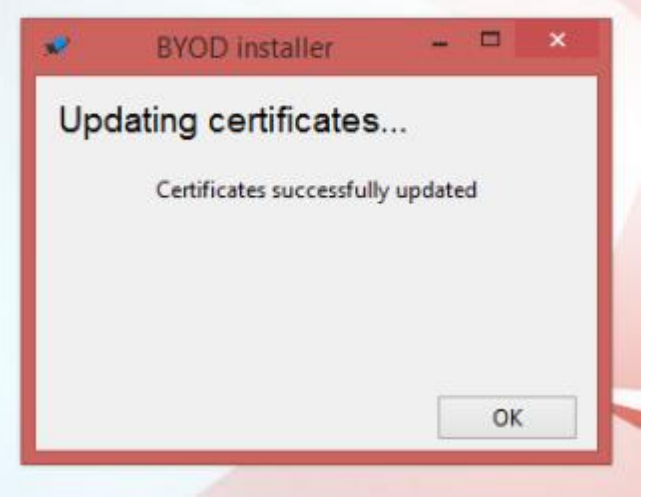

7. You should now have full access to the internet